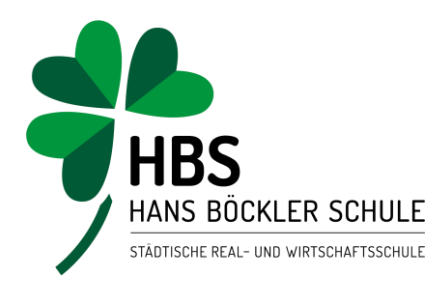

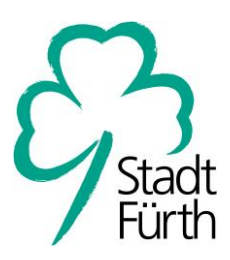

## Anleitung: WebUntis-Erstanmeldung für Eltern

| HANS<br>BOCKLER<br>SCHULE                                          |            |       |
|--------------------------------------------------------------------|------------|-------|
| Benutzername                                                       |            |       |
| Passwort                                                           | $\bigcirc$ |       |
| Login                                                              |            |       |
| <u>Passwort vergessen?</u><br>Noch keinen Zugang? <u>Registrie</u> | eren       |       |
| Bitte geben Sie die E-Ma                                           | ail-Adress | e ein |

Folgen Sie dem Link auf der HBS-Homepage zu WebUntis.

Klicken Sie dort auf "Registrieren"

Geben Sie nun Ihre bei der Schulanmeldung angegebene Mailadresse ein und klicken Sie auf "Senden".

Bitte geben Sie die E-Mail-Adresse ein, die bei Ihrem Kind hinterlegt wurde E-Mail Adresse schule@

Senden

Sie erhalten nun eine Mail. Falls nicht, prüfen Sie bitte auch den Spamordner.

Hans-Böckler-Schule Fürth Fronmüllerstr. 30 | 90763 Fürth Sekretariat: 0911 974-2451 (bis 54) Fax: 0911 974-2450 sekretariat@hans-boeckler-schule.de

www.hans-boeckler-schule.de

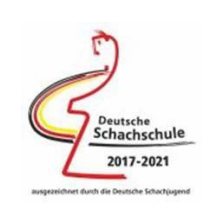

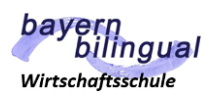

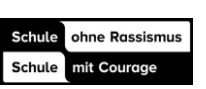

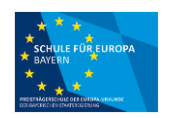

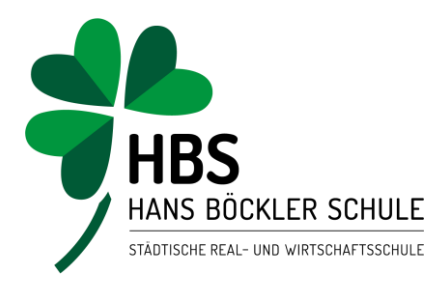

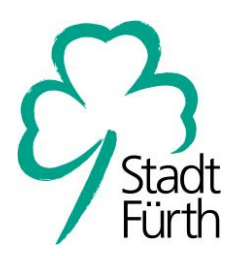

| Klicken Sie auf folgenden Link, um die Registrierung abzuschließen oder geben<br>https://hepta.webuntis.com/WebUntis/?school=hbs-F%C3%BCrth#basic/userReg |                                          |                                 |                                     | Klicken Sie den Link an<br>oder geben Sie den Code                                      |  |  |
|----------------------------------------------------------------------------------------------------|------------------------------------------|---------------------------------|-------------------------------------|-----------------------------------------------------------------------------------------|--|--|
|                                                                                                    |                                          |                                 |                                     | direkt auf der WebUntis-                                                                |  |  |
| 8b0e04                                                                                                    | 37b3c                                    | e.                              |                                     | Seite ein.                                                                              |  |  |
| Dieses I                                                                                                    | E-Mail wurde automatis                   | ch generiert. Bitte antworten S | e nicht darauf.                     |                                                                                         |  |  |
| lhre E-M<br>gefunde                                                                                                    | lail Adresse wurde bei folg<br>en:       | genden Schüler*innen            |                                     |                                                                                         |  |  |
| Musterm                                                                                                    | nann Max                                 |                                 | lbnon wi                            | rd jotat horoite anazirt mit                                                            |  |  |
| Bitte vergeben Sie ein Passwort wel                                                                                                    |                                          |                                 | welchem                             | h wird jetzt bereits anzeigt, mit<br>hem Kind (oder welchen Kindern)                    |  |  |
|                                                                                                    |                                          |                                 | der Acco                            | unt verknüpft ist.                                                                      |  |  |
| Neue                                                                                                    | s Passwort                               | Ø                               | Vergeben und bestätigen Sie nun Ihr |                                                                                         |  |  |
|                                                                                                    |                                          |                                 | neues Pa                            | asswort.                                                                                |  |  |
| Passw                                                                                                    | vort bestätigen                          | $\odot$                         |                                     |                                                                                         |  |  |
|                                                                                                    |                                          |                                 |                                     |                                                                                         |  |  |
|                                                                                                    | Speichern und                            | Login                           |                                     |                                                                                         |  |  |
|                                                                                                    | WebUntis<br>HANS-BÖCKLER-SCHULE<br>FÜRTH | Allgemein Freigaben             |                                     | Ab sofort können Sie WebUntis über die<br>Webseite nutzen.                              |  |  |
| 98                                                                                                    | Heute                                    | Zugriff über Untis Mobile       |                                     | Falls Sie die App nutzen möchten, laden Sie<br>Untis Mohile" auf Ihr Endgerät           |  |  |
| Ea                                                                                                    | Übersicht                                | Anzeigen O Geräte               | abmelden                            |                                                                                         |  |  |
|                                                                                                    | Mitteilungen                             | Zwei-Fektor-Authentifizierung   |                                     | Klicken Sie auf der Webselte unten links auf<br>Ihren Namen wählen dann ohen Freigaben" |  |  |
| ÷                                                                                                    | Mein Stundenplan                         | 4 Aktivieren                    |                                     | und lassen sich nun einen QR-Code anzeigen.                                             |  |  |
| 푬                                                                                                    | Abwesenheiten                            |                                 |                                     | Fotografieren Sie diesen mit der App. Nun sind                                          |  |  |
|                                                                                                    |                                          |                                 |                                     | Sie in der App angemeldet.                                                              |  |  |

Hans-Böckler-Schule Fürth Fronmüllerstr. 30 | 90763 Fürth Sekretariat: 0911 974-2451 (bis 54) Fax: 0911 974-2450 sekretariat@hans-boeckler-schule.de

•

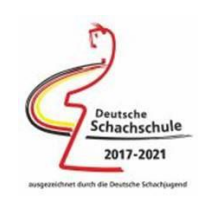

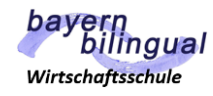

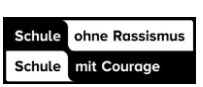

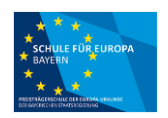